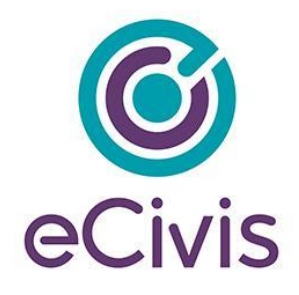

## **1. Logging into Your eCivis Portal Account**

If you are applying to a program solicitation, you will need to have a Portal account at <u>https://portal.ecivis.com/#/login</u>.

NOTE: If you have an account for eCivis *Grants Netwok*, you can enter your eCivis username (typically your email) and password. Then, click on the eCivis Login button

If you are new to eCivis *Portal,* This free account is where you will create a user profile, manage all of your application submissions and if awarded, manage all of you post-award reporting:

| $( \ )$    | This service provided by eCivis                                                                                                    | Login                                          |
|------------|----------------------------------------------------------------------------------------------------|------------------------------------------------|
| $\bigcirc$ | makes it possible for interested<br>parties to save, collaborate, and<br>apply for solicitations.<br>Login, or create a free account to<br>start. | Password                                       |
|            |                                                                                                    | (Minimum 8 chars, alphanumeric with symbol(s)) |
|            |                                                                                                    | Portal Login or â eCivis <sup>®</sup> Login    |
|            |                                                                                                    | Forgot Password? 3                             |
|            |                                                                                                    | Don't have an account?                         |
|            |                                                                                                    | Create an account                              |
|            |                                                                                                    |                                                |

- 1. Portal Login: for users who have a Portal account only.
- 2. eCivis Login: for users who have a Grants Network account. It will be the same username and password.
- 3. Forgot Password?: Reset your password by entering your email on the following window.
- 4. Create an account: for new users without a Portal account.

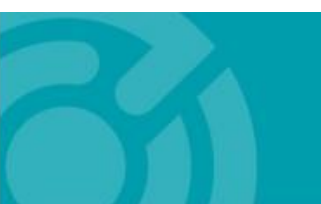

385 EAST COLORADO BLVD. #260 PASADENA, CA 91101

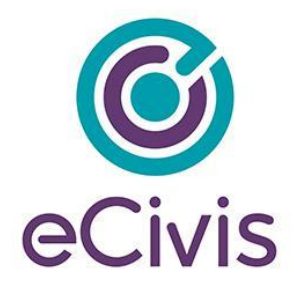

## 1.1. Creating an Account

1) Click on *Create an account* and you will see the following page:

| New Account Signup                                                                                                    |
|----------------------------------------------------------------------------------------------------|
| Welcome to the grant application portal. This free service provided by eCivis allows grant seeking applicants the ability to save, collaborate |
| First Name 1                                                                                                    |
| Last Name 2                                                                                                    |
| Email Address 3                                                                                                    |
| Password 4                                                                                                    |
| Weak                                                                                                    |
| Sign Up ઠ                                                                                                    |
| 🗲 Back to Login                                                                                                    |

- 1. Enter your First Name.
- 2. Enter your Last Name.
- 3. Enter your Email Address.
- 4. Enter a Password.

5. Click the Sign Up button. This will send you a confirmation email. You will need to click on the Portal link within that confirmation email to activate your account:

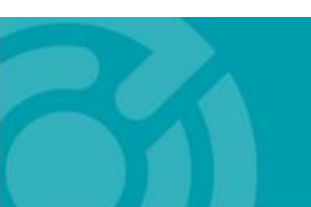

385 EAST COLORADO BLVD. #260 PASADENA, CA 91101

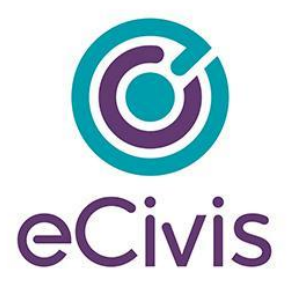

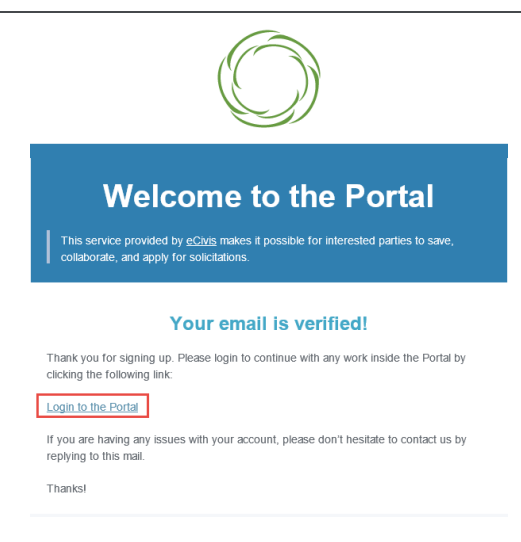

NOTE: If you do not see this email within a few minutes, check your spam/junk folder in your email inbox.

2) When you log into Portal, you will see a navigation bar on the left of your screen:

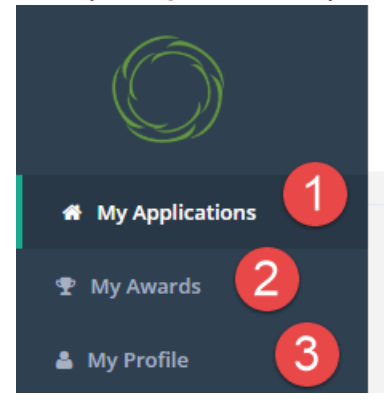

1. My Applications: Gives you access to all applications and programs in your Portal account.

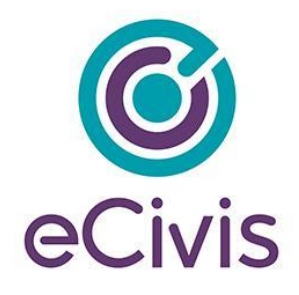

- 2. My Awards: Gives you access to all the programs where you were awarded.
- 3. My Profile: Gives you access to your profile information.

## 1.2. Setting up your eCivis Portal account profile

Once you log in to Portal for the first time, you will be taken to My Profile, where you can complete your profile information that will be used when submitting applications for review and consideration:

| $\bigcirc$      |                       |                   | Kelly Young (# Log out             |
|-----------------|-----------------------|-------------------|------------------------------------|
| My Applications |                       |                   |                                    |
| 1 My Awards     |                       |                   |                                    |
| A My Profile    | My Profile            |                   |                                    |
|                 | Applicant Information |                   | Organization Information           |
|                 | First Name:*          | Kelly             | Organization Name:                 |
|                 | Last Name:*           | Young             | eCivis Award Test                  |
|                 | Email:                | kyoung@ecivis.com | empinger nemuncation number (con). |
|                 | Title:                |                   | DUNS:                              |
|                 | Company:              | eCivis Test       | Authorited Research trias          |
|                 | Company Website:      |                   | PRATERING REPRESENTATION           |
|                 | City:                 |                   | Business/Finance Representative:   |
|                 | State:*               | California        | Preserieston Eddesse y             |

1) Fill out all fields with red asterisks, as these are required to continue.

NOTE: You will need to complete a profile for every submitted application. However, information entered on this page will automatically be inserted into each new application profile.

2) Click on the Update Profile button, located at the bottom left of the Profile Form to save your profile. A green success message should appear in the top right corner of your screen:

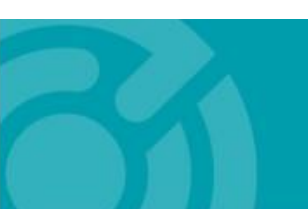

385 EAST COLORADO BLVD. #260 PASADENA, CA 91101 ecivis.com 877 232 4847

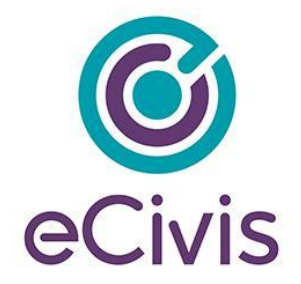

| City:                 | Pasadena     | Business/Finance Representative: Vour profile information has been saved × successfully |  |
|-----------------------|--------------|-----------------------------------------------------------------------------------------|--|
| State:*               | California 🔻 | Organization Address                                                                    |  |
|                       |              | Address:                                                                                |  |
|                       |              | Address 2                                                                               |  |
|                       |              | City:                                                                                   |  |
|                       |              | State: v                                                                                |  |
|                       |              | County: v                                                                               |  |
|                       |              | Congressional<br>District/Region:                                                       |  |
| 0                     |              | Zip:                                                                                    |  |
|                       |              | Phone:                                                                                  |  |
|                       |              | Fax:                                                                                    |  |
| Cancel Update Profile |              |                                                                                         |  |

3) If you ever need to edit your profile, you can do so by clicking "My Profile" in the left-side navigation bar within Portal.

## 1.3. Resetting your Password

1) Click "Forgot Password?":

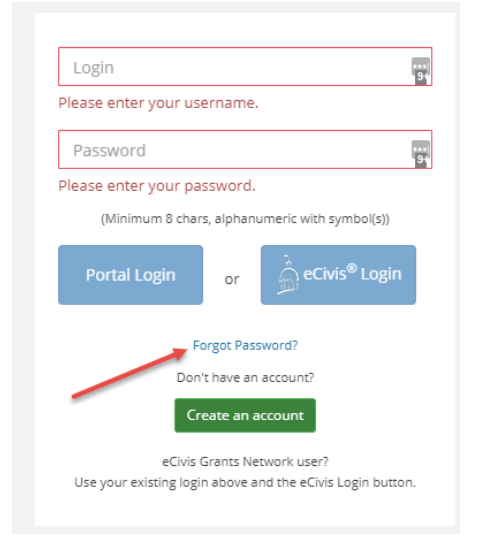

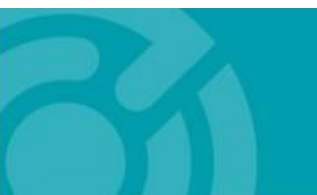

385 EAST COLORADO BLVD. #260 PASADENA, CA 91101 ecivis.com 877 232 4847

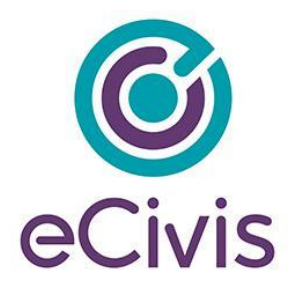

I. I "D

....

| ) | Enter your email address in the box that appears, and click "Reset":                     |  |  |  |  |  |
|---|------------------------------------------------------------------------------------------|--|--|--|--|--|
|   | Forgot password?                                                                         |  |  |  |  |  |
|   | Enter your email address below and a link to reset your password will be emailed to you. |  |  |  |  |  |
|   | Email Address                                                                            |  |  |  |  |  |
|   | Reset                                                                                    |  |  |  |  |  |
|   | ← Back to Login                                                                          |  |  |  |  |  |

3) If you have never signed up for Portal before, a yellow error message will appear that indicates that your email address is not in the Portal system. This means you may need to Create an Account. For more information on that process, see section 1.1:

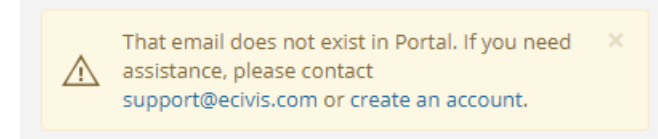

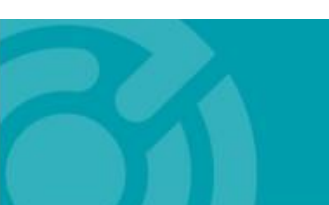